## AVIARY IMAGE EDITOR AVIARY.COM Removing Red Eye and Using the Cloning Stamp

1. Sign in on Aviary.com, go to "Create," and select Image Editor

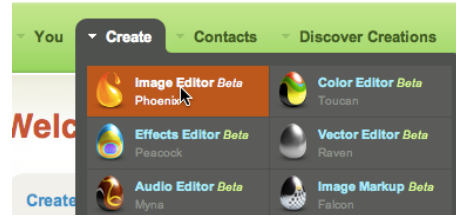

2. Select "Load Existing File," Select your photo, and click "Upload."

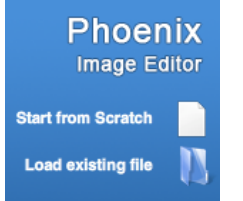

3. Once your image loads, click on the Paintbrush.

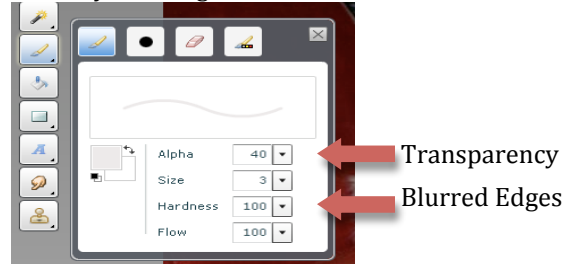

REMEMBER everything can be undone by going to the Edit menu and selecting "Undo!"

4. Select a dark color for the dog's pupils by clicking on the small box, selecting the color, and click "OK."

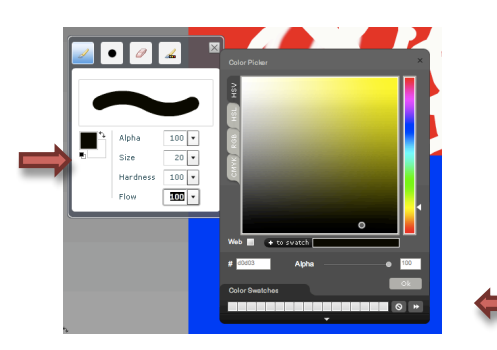

5. Adjust size of brush to fit dog's pupil and paint them in.

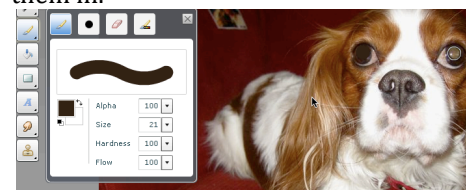

6. Pick a lighter color, decrease the size of the brush, and add points of lights to the dog's eyes.

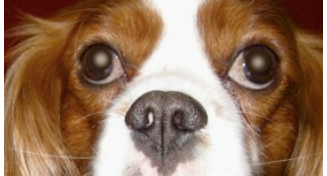

7. Select the clone stamp tool.

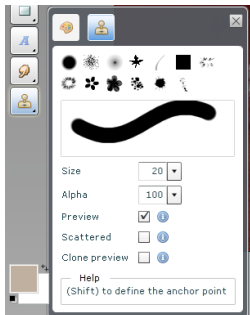

8. Press "shift" and select the part of the picture you want to copy. This will be marked with a "+" sign. Then paint over the section you wish to cover.

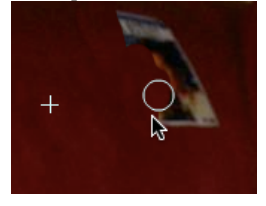

9. Save your work by clicking "Save." This will save it as part of the site. To save on your desktop go to the File menu and select "Export Image."

| 009 at 10:44AM | Save Save | as copy |
|----------------|-----------|---------|
|                |           |         |
| 100            | 0 100 %   | 2       |

10. After you've saved, you can click "Share this Image" and see the URLs, which are linked to your picture.

11. Enjoy using Aviary!